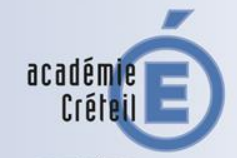

MINISTÈRE DE L'ÉDUCATION NATIONALE, DE L'ENSEIGNEMENT SUPÉRIEUR ET DE LA RECHERCHE

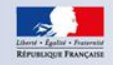

# L'inscription en ligne pour L'entrée au lycée

#### La campagne 2016

#### Introduction

- Préparation et déroulement de la télé-inscription : vue d'ensemble
- Les étapes techniques
- Inscription par les parents
- Suivi de la campagne
- Conclusion
- Pour vous aider

### Introduction

- Inscription en ligne : 1 des mesures retenues par le secrétariat général à la modernisation de l'action publique (SGMAP), dans le domaine de la scolarité, au titre du programme de simplification au bénéfice des particuliers.
- Contribue à l'enjeu national d'entrée de l'école dans l'ère du numérique

### L'inscription en ligne dans l'académie

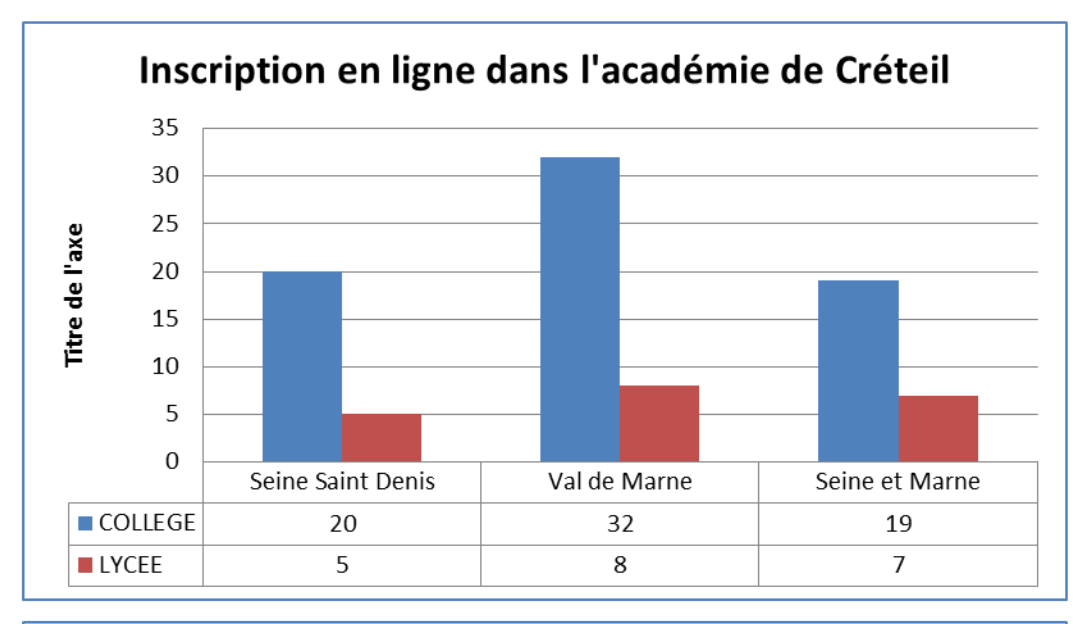

91 EPLE en 2016 42 en 2015

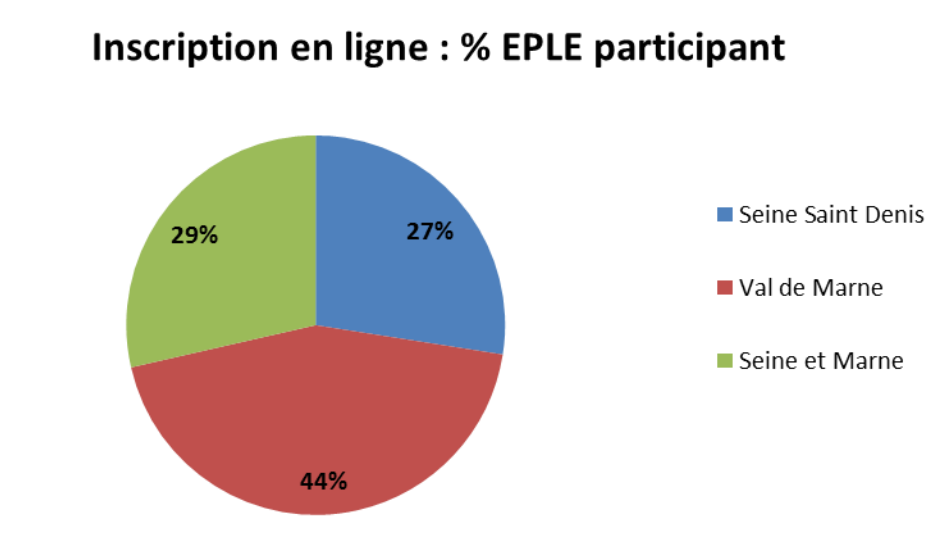

Objectif 2017 100 % des EPLE

## L'inscription en ligne : pour les parents

- de prendre connaissance du résultat de l'affectation (établissement et formation)
- d'accepter ou refuser l'inscription dans cet établissement IIs valident en ligne l'inscription de leur enfant et reçoivent un message électronique de confirmation. Si les parents refusent l'inscription dans le lycée d'affectation, ils seront invités à prendre contact avec l'établissement d'origine de leur enfant.
- de préciser les enseignements au choix souhaités : langues, enseignements d'exploration, enseignements facultatifs
- de mettre à jour la fiche de renseignements administrative, pour l'élève et ses représentants légaux
- de consulter les pièces à fournir et compléter le dossier d'inscription en téléchargeant certains documents annexes (fiche d'infirmerie, fiche d'intendance, etc.)

### L'inscription en ligne : pour les établissements

#### L'établissement d'origine

Suivi des inscription via un tableau de bord (photo) =) accompagnement des familles

#### Le lycée d'affectation

Dématérialise une grande partie de son processus d'inscription Commence plus tôt la finalisation de sa rentrée Dispose de données plus fiables car non ressaisies ou interprétées

#### **Pour tous les acteurs**

#### Des démarches simplifiées

Inscription possible depuis n'importe quel lieu connecté, 7 jours sur 7, 24 heures sur 24

#### **Dispositif sécurisé**

Validé par la **Cnil**, code d'accès spécifique fourni par l'établissement ; accès réservé aux seuls personnels habilités par le chef d'établissement

#### **Courriel de confirmation**

Signale la prise en compte des informations par l'établissement

# L'inscription en ligne : nouveautés 2016

#### ■ La personnalisation des options proposées est affinée

- en définissant le nombre minimum et maximum de souhaits pour le 2<sup>ème</sup> enseignement d'exploration
- en imposant ou en interdisant certaines combinaisons d'options

Le proviseur du lycée d'affectation pourra effectuer ces nouveaux paramétrages et en visualiser le résultat dans « Administration téléservices ».

#### Les autres améliorations fonctionnelles...

- Les académies n'ont plus à sélectionner les établissements participants : le service inscription en ligne est ouvert par défaut dans tous les EPLE, mais un établissement peut le fermer dans « Administration téléservices »
- Les établissements de type EREA, et les sections SEP et SGT peuvent participer
- Les élèves redoublants et réorientés peuvent se téléinscrire
- L'inscription en ligne est accessible depuis les **supports mobiles** (smartphones et tablettes)
- Les documents à télécharger sont paramétrables par MEF dans « Administration téléservices »
- Le format du fichier « CSV » des souhaits pédagogiques change pour prendre en compte les combinaisons d'options émises par les familles

#### …et techniques

- La téléinscription n'est plus subordonnée à la fin du traitement SIPA pour commencer
- Le traitement d'import des dossiers d'affectation est optimisé dans BEE : un plus grand nombre de dossiers est visible sur la même page

- Introduction
- Préparation et déroulement de la télé-inscription : vue d'ensemble
- Les étapes techniques
- Inscription par les parents
- Suivi de la campagne
- Conclusion
- Pour vous aider

#### **TELE-INSCRIPTION : PREPARATION**

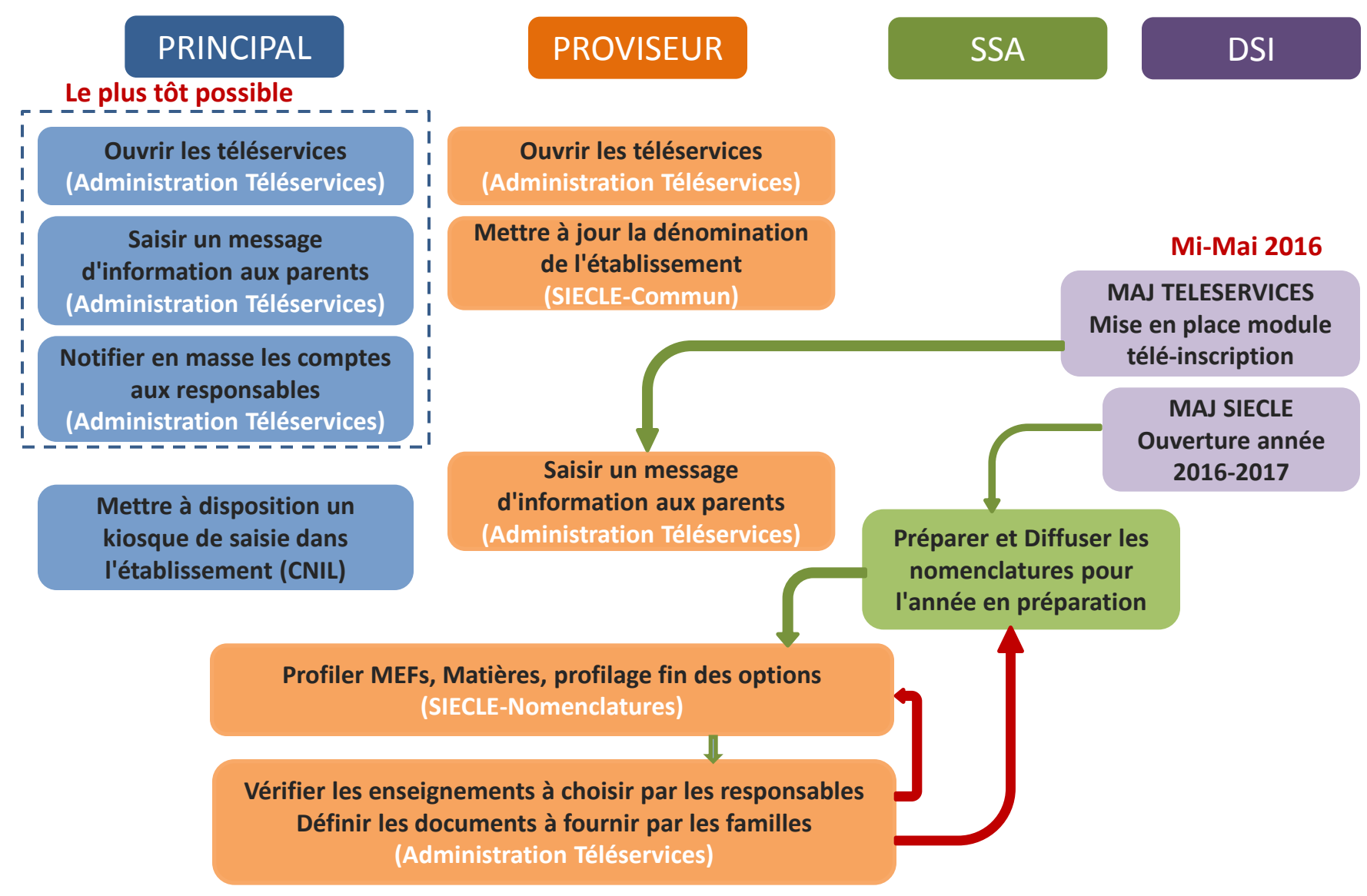

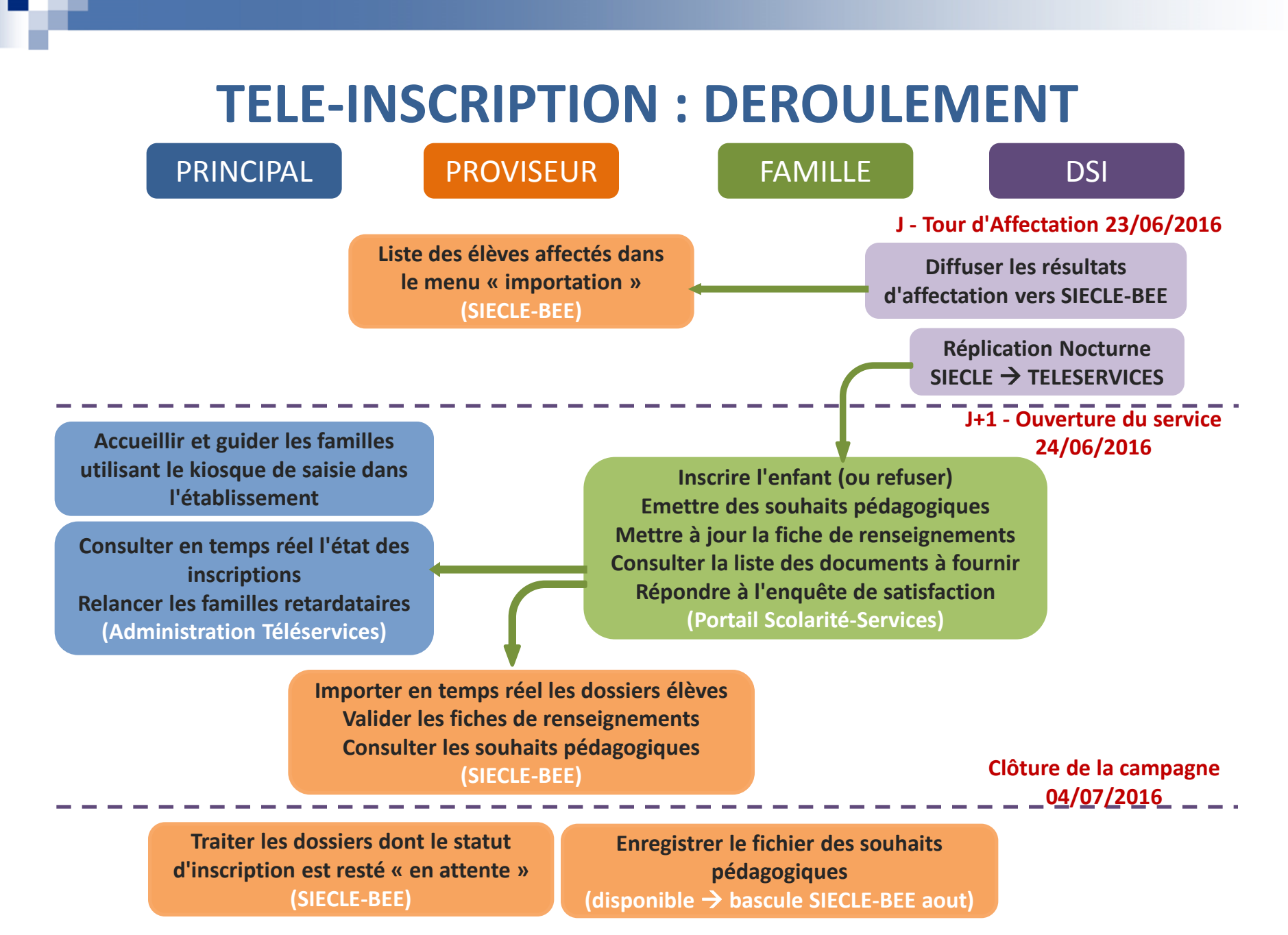

- Introduction
- Préparation et déroulement de la télé-inscription : vue d'ensemble
- Les étapes techniques
- Inscription par les parents
- Suivi de la campagne
- Conclusion
- Pour vous aider

### **Collège : Activer les comptes responsables (1/1)**

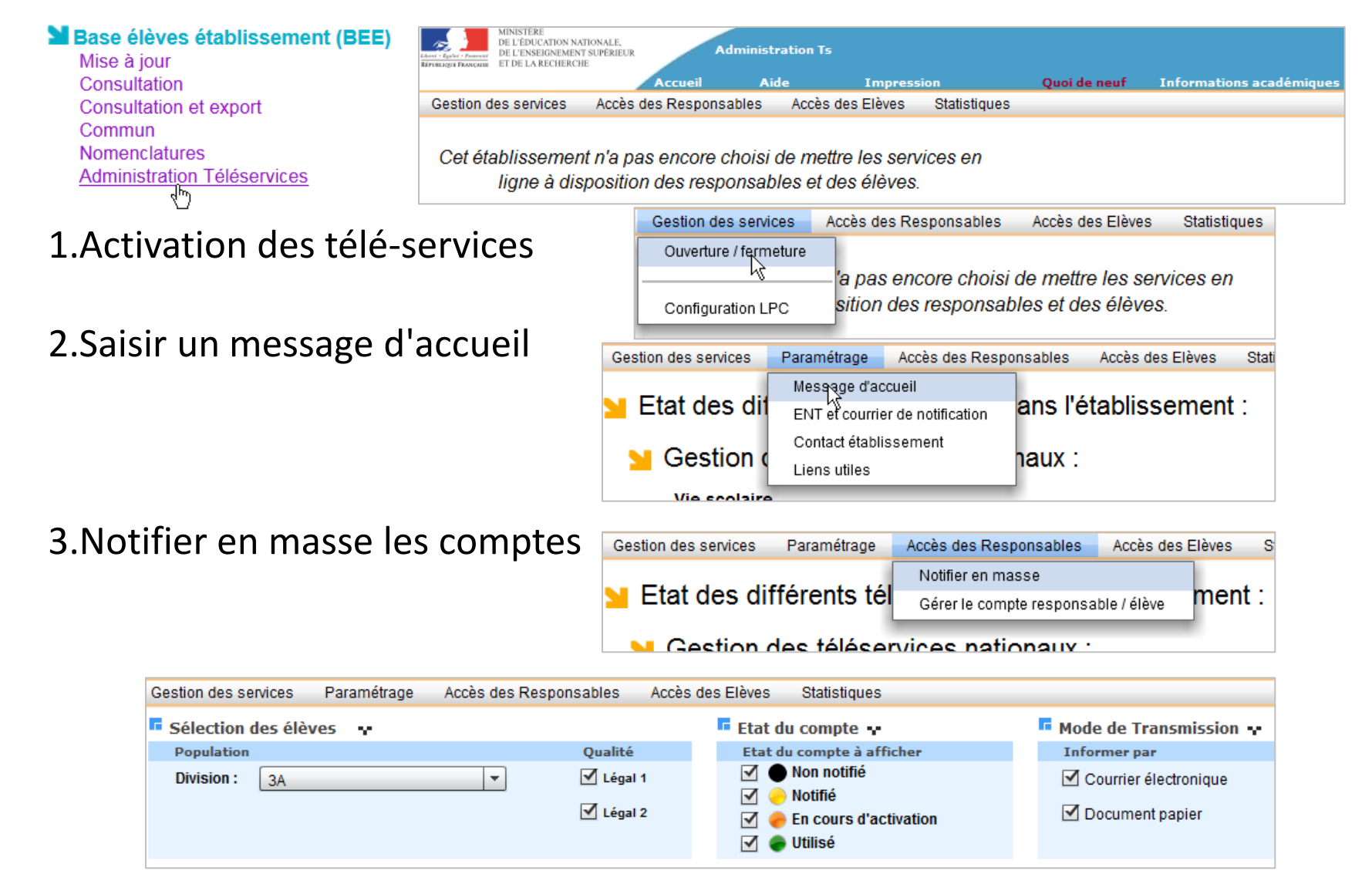

### Lycée : Paramétrer la télé-inscription (1/3)

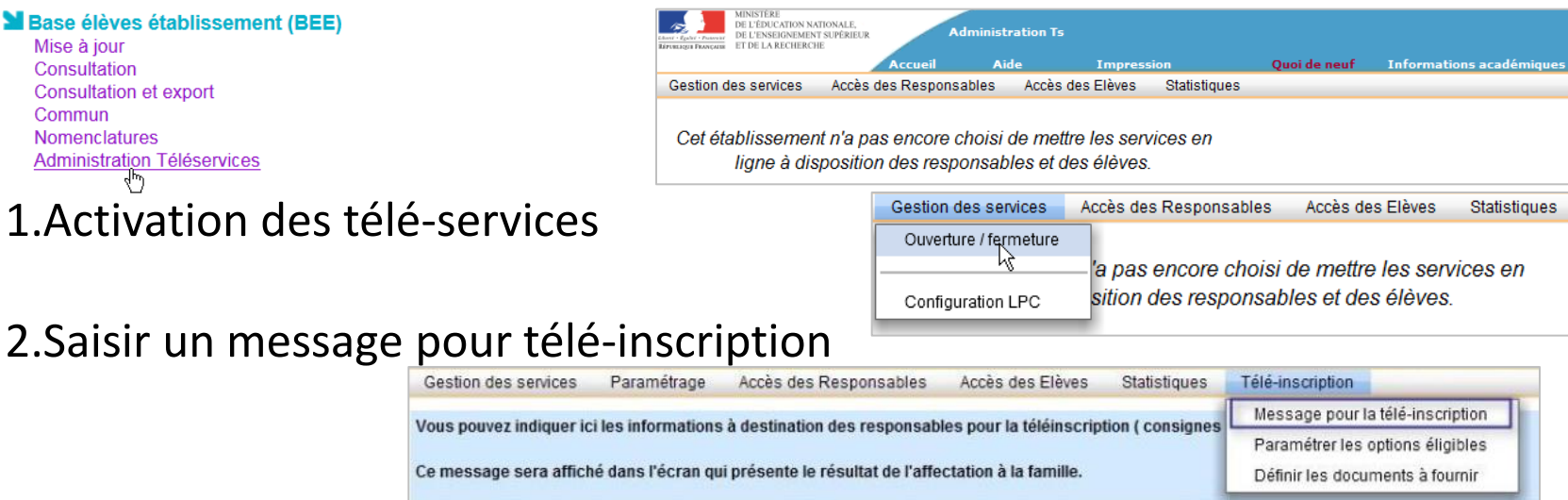

#### 3. Profiler les nomenclatures

| Import / Environment MINISTERE SCONET NOMENCLATURES (Année 2015-2016)   Environment DE L'ÉDUCATION NATIONALE,<br>DE L'EXSEGUREMENT SUPÉRIEUR<br>ET DE LA RECHERCHE Profilage > Profilage établissement |                                                               |                                 |                              |                          |                                                                     |    |  |  |
|----------------------------------------------------------------------------------------------------|---------------------------------------------------------------|---------------------------------|------------------------------|--------------------------|---------------------------------------------------------------------|----|--|--|
| Accueil                                                                                                    | ccueil Aide Guide Edition Quoi de neuf Informations Pratiques |                                 |                              |                          |                                                                     |    |  |  |
| Consultation                                                                                                    | 🖪 Profila                                                     | ge des forr                     | nations                      |                          |                                                                     |    |  |  |
| Profilage                                                                                                    | Description                                                   | on                              |                              | Nombre de sélections     | Profilage                                                           |    |  |  |
| I-> Formations                                                                                                    | Formation<br>l'établisse                                      | is de scolaris<br>ment (profila | ation et mat<br>ige de masse | ières optionnelles<br>e) | de 28 MEF sélectionnés et 42 matières<br>optionnelles sélectionnées | >> |  |  |
| i.» Formations<br>d'origine                                                                                                    | Matières o                                                    | ptionnelles p                   | oar MEF (pro                 | filage fin)              |                                                                     | >> |  |  |

| Matières optionnelles par MEF (profilage fin)           |             |                                             |                                  |  |  |  |  |  |  |
|---------------------------------------------------------|-------------|---------------------------------------------|----------------------------------|--|--|--|--|--|--|
| Choisir la formation : 2DEGT2 (CAS GENERAL 2 ENS.EXPLO) |             |                                             |                                  |  |  |  |  |  |  |
| Libellé court : 2DEGT2                                  |             | Libellé long :                              | 2DEGT2 (CAS GENERAL 2 ENS.EXPLO) |  |  |  |  |  |  |
| Code :                                                  | 20010015110 | Code métier :                               |                                  |  |  |  |  |  |  |
| Nombre minimum d'options : 4                            |             | Nombre d'options obligatoire :              | 4                                |  |  |  |  |  |  |
| Drésence de matière FTD : non                           |             | Renforcement langue autorisé nour LV2 LV3 - | non                              |  |  |  |  |  |  |

### Lycée : Paramétrer la télé-inscription (2/3)

#### 4. Paramétrer les options éligibles

|                                                                                                    | Accueil                                                                                                    | l Aide Ed                                                     | lition                                          | Quoi de neuf                             | Informations académiques                                                                                   |   |
|----------------------------------------------------------------------------------------------------|----------------------------------------------------------------------------------------------------|---------------------------------------------------------------|-------------------------------------------------|------------------------------------------|----------------------------------------------------------------------------------------------------|---|
| tion des services                                                                                                   | Paramétrage                                                                                                    | Accès des Responsables                                        | Accès des Elèves                                | Statistiques 1                           | Télé-inscription                                                                                           |   |
|                                                                                                    |                                                                                                    |                                                               |                                                 |                                          | Message pour la télé-inscription                                                                           |   |
| ifiez les options prop<br>cas d'erreur, il vous s                                                                   | oosées lors de l'in<br>suffit de modifier                                                                          | nscription par internet, aux e<br>le profilage de ces options | élèves affectés en 2nde<br>dans le module Nomer | ou lère année<br>clatures.               | Paramétrer les options éligibles                                                                           |   |
|                                                                                                    |                                                                                                    |                                                               |                                                 |                                          | Définir les documents à fournir                                                                            |   |
| Choix du Mef d'a                                                                                                    | ffectation 😽                                                                                                    |                                                               |                                                 |                                          |                                                                                                    |   |
| fectation :                                                                                                    | 2                                                                                                    | DEGT2 (CAS GENERAL 2 E                                        | NS.EXPLO)                                       |                                          |                                                                                                    | - |
| seignement(s) d'ex                                                                                                  | ploration : au                                                                                                    | icun                                                          |                                                 |                                          |                                                                                                    |   |
|                                                                                                    |                                                                                                    |                                                               |                                                 |                                          |                                                                                                    |   |
| Parametrage des                                                                                                    | s options                                                                                                    |                                                               |                                                 |                                          |                                                                                                    |   |
| Interdire l'accoriat                                                                                                | tion DEEC at QEQ                                                                                                   | danc lac ancalanamente d'                                     |                                                 |                                          |                                                                                                    |   |
| Les options poss                                                                                                    | ibles 😽                                                                                                    | mentaux de l'économie et de                                   | exploration.                                    | Enseigneme                               | nt Allemand LV3                                                                                            |   |
| Les options poss<br>enseignement<br>ploration<br>hoix parmi)                                                        | ibles 😽                                                                                                    | mentaux de l'économie et de                                   | exploration.                                    | Enseigneme<br>facultatif<br>(1 choix par | nt Allemand LV3<br>mi) Anglais LV3                                                                         |   |
| Les options poss<br>enseignement<br>cploration<br>hoix parmi)                                                       | ibles 😽                                                                                                    | mentaux de l'économie et de                                   | exploration.<br>e la gestion                    | Enseigneme<br>facultatif<br>(1 choix par | nt Allemand LV3<br>mi) Anglais LV3<br>Arts plastiques                                                      |   |
| Les options poss<br>enseignement<br>(ploration<br>hoix parmi)<br>enseignement<br>(ploration                         | Ibles V<br>Principes fondat                                                                                        | mentaux de l'économie et de                                   | exploration.<br>e la gestion                    | Enseigneme<br>facultatif<br>(1 choix par | nt Allemand LV3<br>mi) Anglais LV3<br>Arts plastiques<br>Atelier artistique                                |   |
| Les options poss<br>enseignement<br>(ploration<br>hoix parmi)<br>enseignement<br>(ploration<br>4 souhaits parmi)    | ibles v<br>Principes fondar<br>Allemand LV3<br>Anglais LV3                                                         | mentaux de l'économie et de                                   | exploration.<br>e la gestion                    | Enseigneme<br>facultatif<br>(1 choix par | nt Allemand LV3<br>mi) Anglais LV3<br>Arts plastiques<br>Atelier artistique                                |   |
| Les options poss<br>enseignement<br>(ploration<br>hoix parmi)<br>enseignement<br>(ploration<br>4 souhaits parmi)    | Ibles Y<br>Principes fondat<br>Allemand LV3<br>Anglais LV3<br>Arts du spectacl                                     | mentaux de l'économie et de                                   | exploration.                                    | Enseigneme<br>facultatif<br>(1 choix par | nt Allemand LV3<br>mi) Anglais LV3<br>Arts plastiques<br>Atelier artistique<br>Cinema-audiovisuel          |   |
| Les options poss<br>enseignement<br>ploration<br>hoix parmi)<br>enseignement<br>cploration<br>4 souhaits parmi)     | ibles Principes fondar<br>Principes fondar<br>Allemand LV3<br>Anglais LV3<br>Arts du spectacl<br>Arts visuels      | mentaux de l'économie et de                                   | exploration.                                    | Enseigneme<br>facultatif<br>(1 choix par | nt Allemand LV3<br>mi) Anglais LV3<br>Arts plastiques<br>Atelier artistique<br>Cinema-audiovisuel<br>Danse |   |
| Les options poss<br>enseignement<br>xploration<br>thoix parmi)<br>enseignement<br>xploration<br>i 4 souhaits parmi) | ibles •<br>Principes fondar<br>Allemand LV3<br>Anglais LV3<br>Arts du spectacl<br>Arts visuels<br>Création et inno | mentaux de l'économie et de<br>le                             | exploration.                                    | Enseigneme<br>facultatif<br>(1 choix par | nt Allemand LV3<br>mi) Anglais LV3<br>Arts plastiques<br>Atelier artistique<br>Cinema-audiovisuel<br>Danse |   |

# Lycée : Paramétrer la télé-inscription (3/3)

5. Définir les documents à fournir

| MINISTERE<br>DE L'IDUCATION NATIONALE,<br>DE L'IDUCATION NATIONALE,<br>D'IDUCATION NATIONALE,<br>D'IDUCATION NATIONALE,<br>D'IDUCATIONALE,<br>D'IDUCATIONALE,<br>D'IDUCATIONALE,<br>D'I | Iministration Téléservices (Année 2014/2015)<br><sup>ir</sup>                                                                                                    |
|----------------------------------------------------------------------------------------------------|----------------------------------------------------------------------------------------------------|
| Accueil Aide Edition Quoi de ne                                                                                                    | uf Informations académiques Quitter                                                                                                    |
| Gestion des services Paramétrage Accès des Responsables Accès des Elèves Statistique                                                                                                    | es Télé-Inscription                                                                                                    |
| 🗖 Documents à fournir 🐺                                                                                                    | Message pour la télé-inscription                                                                                                    |
| Vous pouvez préciser aux parents la liste des documents à fournir en vue de compléter l'inscription en                                                                                                    | Paramétrer les options éligibles                                                                                                    |
| Il est conseillé de les ordonner par date de remise attendue. Le responsable verra les documents dans                                                                                                    | Définir les documents à fournir                                                                                                    |
| Document                                                                                                    | Date de remise                                                                                                    |
| Exéat (à demander à l'établissement d'origine)                                                                                                    | Le jour de la rentrée 🛛 📝 🥥                                                                                                    |
| Fiche infirmerite (44,5 Ko) 🕢 🚽 🚽                                                                                                    | Le jour de la rentrée 🛛 📝 🤤                                                                                                    |
|                                                                                                    |                                                                                                    |
| 2 No maximum autorisés pour l'ensemble des fichiers à télécharger : 44,5 Ko                                                                                                    | d'un document 💀 3<br>Inttulé * Exéat<br>ontenu * O document à télécharger Indiquer où le                                                                                                    |
| Ces documents seront joints au mail de confirmation envoyé au responsable à la fin du proce                                                                                                    | autre autre a |

- La liste des documents à fournir s'affichera dans le télé-service une fois l'inscription validée.
- Elle est rappelée dans le courriel de confirmation d'inscription envoyé aux responsables.
- Elle reste accessible aux parents dans Scolarité services jusqu'à la rentrée.

- Introduction
- Préparation et déroulement de la télé-inscription : vue d'ensemble
- Les étapes techniques
- Inscription par les parents
- Suivi de la campagne
- Conclusion
- Pour vous aider

### **Inscription par les parents (1/5)**

#### Connexion

#### https://teleservices.ac-creteil.fr/ts

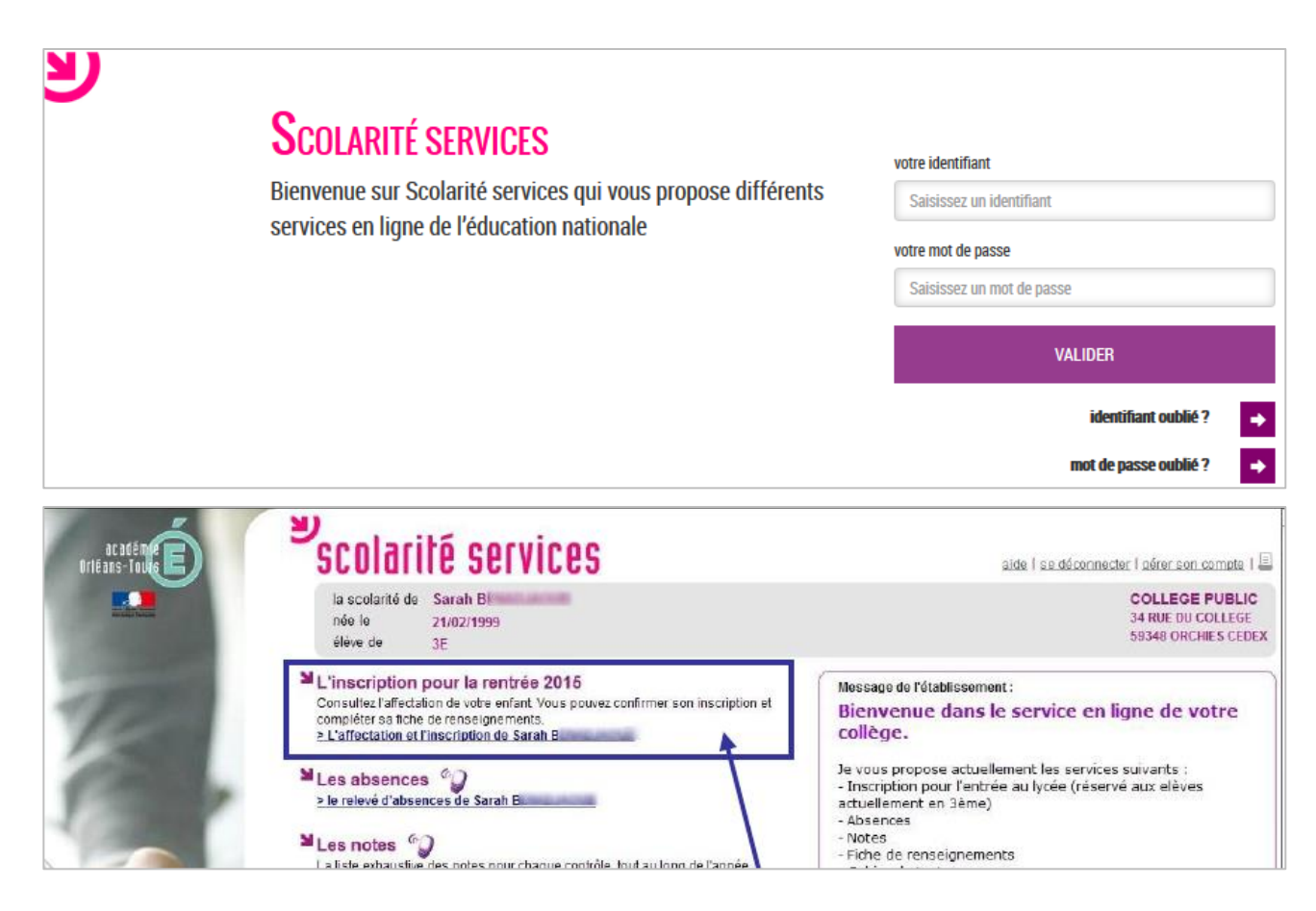

## **Inscription par les parents (2/5)**

#### Inscription

| scolarité services                                                                                                    | S                                                                                                    | aide   se déconnecter   gérer son co                                                                               | mpte I 🗐                                        |
|----------------------------------------------------------------------------------------------------|----------------------------------------------------------------------------------------------------|----------------------------------------------------------------------------------------------------|-------------------------------------------------|
| la scolarité de Sarah B<br>née le 21/02/1999<br>élève de 3E                                                                  |                                                                                                    | COLLEGE P<br>34 RUE DU COL<br>59348 ORCHIE                                                                         | JELIC<br>LEGE<br>S CEDEX                        |
| L'inscription pour la rentrée<br>Voire enfant a été affecté dans l'établissemen                                              | e 2015 - Etape 1/4                                                                                                    | Message du lycée d'affectation :<br>Bienvenuges lissée l'Inservatie de Florades l                                  | Retour                                          |
| LYCEE MARGUERITE DE FLANDRE LEGT<br>4 rue du Maréchal Leclerc<br>59147 GONDECOURT<br>en 2nde générale et technologique       | Décision d'affectation<br>de l'élève                                                                                                    | Nous atter<br>Nous atter<br>la sour pri<br>Voeu n°1 : Affecté<br>Son professeu<br>LYCEE MARGUERITE D               | Télécharger Ferme<br>E FLANDRE LEGT - GONDECOUR |
| Section européenne et langues orientales<br>Procédez dès maintenant à l'inscrij<br>Vous devez indiquer votre                 | ption de votre enfant dans cet établissement.<br>e choix avant le 21/05/2015 au soir.                                                                    | drun <u>blan</u> 2nde générale et techno<br>Il lui remet Section européenne et l<br>complète<br>Bien cordialement, | logique<br>angues orientales                    |
| J'inscris mon enfant dans ce<br>ótablissement<br>Si vous n'inscrivez pas votre enfant dans ce<br>sera informé : veuilez pren | et Je n'inseris pas mon enfant<br>dans cet établissement<br>et établissement, le principal du collège de Votre enfant<br>dre contact avec lui : 03 20 61 | Le proviseur F. M.<br>Le parent doit<br>choix pour acce<br>l'inscription de s                                      | indiquer son<br>pter ou refuser                 |

### **Inscription par les parents (3/5)**

#### Souhaits pédagogiques

#### L'inscription pour la rentrée 2015 - Souhaits pédagogiques - Etape 2/4

Afin de compléter l'inscription de Sarah B au LYCEE MARGUERITE DE FLANDRE LEGT à GONDECOURT, merci de préciser ses souhaits pédagogiques. Vous devrez ensuite vérifier sa fiche de renseignements puis terminer son inscription.

| Rappel des langues vivantes suivies au<br>collège. Possibilité d'inverser la LV1 et la<br>LV2, si le lycée le permet |
|----------------------------------------------------------------------------------------------------|
|                                                                                                    |
| Sélection du 1er enseignement<br>d'exploration souhaité                                                              |
|                                                                                                    |
| Sélection de 1 à 4 souhaits pour le 2ème<br>enseignement d'exploration<br>(selon le choix de l'établissement)        |
| nent d'une liste à l'autre.                                                                                          |
|                                                                                                    |
| Sélection d'un enseignement de spécialité                                                                            |
|                                                                                                    |
| Sélection, le cas échéant, d'un                                                                                      |
|                                                                                                    |

### **Inscription par les parents (4/5)**

#### Fiche de renseignements

| a scolarité de<br>née le<br>élève de               | Sarah B<br>21/02/1999<br>3E                                                                                                    |                                                            |                                                           | COLLEGE PUBLIN<br>34 RUE DU COLLEGE<br>59348 ORCHIES CED |
|----------------------------------------------------|----------------------------------------------------------------------------------------------------|------------------------------------------------------------|-----------------------------------------------------------|----------------------------------------------------------|
| inscriptio                                         | ON POUR la rentrée 2015 - Fiche de ren<br>Merci de vérifier les information<br>Si nécessaire, cliquez sur les bour                       | sconcemant l'élève et le<br>tons 'Nodifier' pour actual    | Etape 3/4<br>responsable légal.<br>iser ces informations. |                                                          |
| Éléve                                              | Sara                                                                                                    | ah B                                                       |                                                           | Modifier                                                 |
| Autres prénom<br>Sexe<br>Née le<br>À<br>Régime     | ns<br>Féminin<br>21/02/1999<br>LILLE (059)<br>Demi-pensionnaire dans l'établissement                                                     | Adresse<br>Tél. Domicile<br>Tél. Mobile<br>Courriel        | Identique à celle du responsable légal 1<br>06            |                                                          |
| Responsable                                        | légal 1 MME S                                                                                                    | /lvie L (mêre)                                             |                                                           | Modifier                                                 |
| Autorise à con<br>Situation au re<br>Profession ou | nmuniquer son adresse Oui<br>egard de l'activité professionnelle OCCUPE UN EMPLOI<br>catégorie socio-professionnelle Ouvrier qualifié    | Adresse                                                    | ENT 12 APPT 7<br>59310 NOMAIN                             |                                                          |
| Même<br>donn<br>fiche<br>l'insc                    | e si le parent ne modifie aucune<br>ée, il doit confirmer le contenu de la<br>de renseignements pour que<br>ription soit prise en compte | Tél. Travail<br>Tél. Mobile<br>Accepte les SMS<br>Courriel | 05<br>Non                                                 |                                                          |

### **Inscription par les parents (5/5)**

#### Validation et documents à fournir

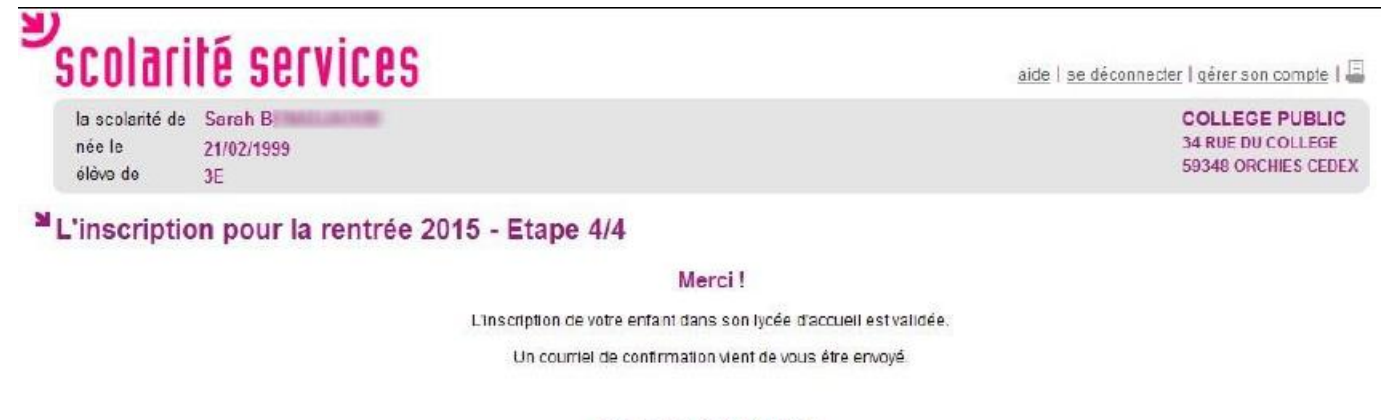

#### Documents à fournir :

Le LYCEE MARGUERITE DE FLANDRE LEGT vous demande de fournir les documents suivants pour compléter le dossier d'inscription.

| Document                                       | Date de remise        |
|------------------------------------------------|-----------------------|
| Exéat (à demander à l'établissement d'origine) | Le jour de la rentrée |
| Fiche infirmerie (44,5 Ko) 🛃                   | Avant le 10/07/2015   |

Afin d'améliorer la qualité de ce téléservice, accordez-nous encore une minute de votre temps.

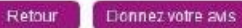

- Introduction
- Préparation et déroulement de la télé-inscription : vue d'ensemble
- Les étapes techniques
- Inscription par les parents
- Suivi de la campagne
- Conclusion
- Pour vous aider

# Suivi de la campagne par le collège (1/1)

#### Consulter l'état des inscriptions

| COLLEGE PUBLIC DU PEVELE - [                                                                                | 0590159C] ORC  | HIES CEDEX                                            |                                           |                                                                |                |              |                           |
|----------------------------------------------------------------------------------------------------|----------------|-------------------------------------------------------|-------------------------------------------|----------------------------------------------------------------|----------------|--------------|---------------------------|
| MENISTERE<br>DE L'ÉQUE ATION NATIONALE,<br>DE L'ÉQUE ATION NATIONALE,<br>DE L'ÉNERTIENTE<br>DE LA RÉCIERCHE | Administr      | ation Téléservices / Suivi de la télé-                | inscription                               | Admi                                                           | nistration Tél | èservices (A | nnée 2014/201             |
| A                                                                                                    | ccueil Aid     | e Edition                                             | Quoi de neuf                              | Informations acadé                                             | miques         |              | Qui                       |
| Gestion des services Paramétrag                                                                             | ge Accès des l | Responsables Accès des Elèves                         | Statistiques                              | Télé-inscription                                               | -              |              |                           |
| Sélection des élèves 😗                                                                                      |                |                                                       | l                                         | Suivi de la télé-inscr                                         | iption         |              |                           |
| Elèves                                                                                                    | Affe           | tation au lycée                                       |                                           |                                                                | Inscription    |              |                           |
| 🔘 l'ous les élèves de 3ème                                                                                  | () To          | us les établissements                                 |                                           |                                                                | 🗹 En attente   | Reche        | raher.                    |
| Division 3E                                                                                                 | • Etc          | blissement : 0590086Y) LYCEE MA                       |                                           |                                                                | Acceptée       |              |                           |
|                                                                                                    |                |                                                       |                                           |                                                                | Refusée        |              |                           |
|                                                                                                    | • Tor          | IS IPS MEFS                                           |                                           | 0.2                                                            |                |              |                           |
|                                                                                                    | O ME           | F: 1CAP2_VENDEUR-MA                                   | GASINIER PIECES/                          | UTO 🔫                                                          | Mors 13        |              |                           |
| Liste des élèves 😗                                                                                          |                |                                                       |                                           |                                                                |                | Aid          | e sur le tri multi-coloni |
| Élève                                                                                                    |                |                                                       | Affectation                               |                                                                |                | Télé-inscrij | otion                     |
| Nom - Prénom                                                                                                | Division       | MEF                                                   | Éta                                       | ablissement                                                    | Accessible     | Utilisée     | Inscription               |
| B Sarah                                                                                                    | 3E             | 2DEGT2<br>Section européenne et langues<br>orientales | (0590086Y) LYC<br>FLANDRE<br>59147 GONDEC | EE MARGUERITE DE                                               | Oui            | Oui          | Acceptée                  |
| C Adrien                                                                                                    | 3E             | 2DEGT2<br>Section européenne et langues<br>orientales | (0590086Y) LYC<br>FLANDRE<br>59147 GONDEC | 0590086Y) LYCEE MARGUERITE DE Oui<br>LANDRE<br>9147 GONDECOURT |                | Non          | En attente                |
| C Dylan                                                                                                    | 3E             | 2DEGT2<br>Section sport de haut niveau                | (0590085Y) LYC<br>FLANDRE<br>59147 GONDEC | (0590085Y) LYCEE MARGUERITE DE<br>FLANDRE<br>59147 GONDECOURT  |                | Non          | En attente                |
| C Měline                                                                                                    | 3E             | 2DEGT2<br>E.E. Biotechnologies                        | (0590086Y) LYC<br>FLANDRE<br>59147 GONDEC | EE MARGUERITE DE                                               | Oui            | Non          | Hors TS                   |

« Hors TS » dans les cas suivants :

•les responsables légaux ont refusé d'ouvrir un compte Téléservices

- •le MEF d'affectation ne fait pas partie du périmètre de la téléinscription
- •l'établissement d'accueil ne participe pas à la téléinscription.

## Suivi de la campagne par le lycée (1/3)

#### Importer les dossiers élèves

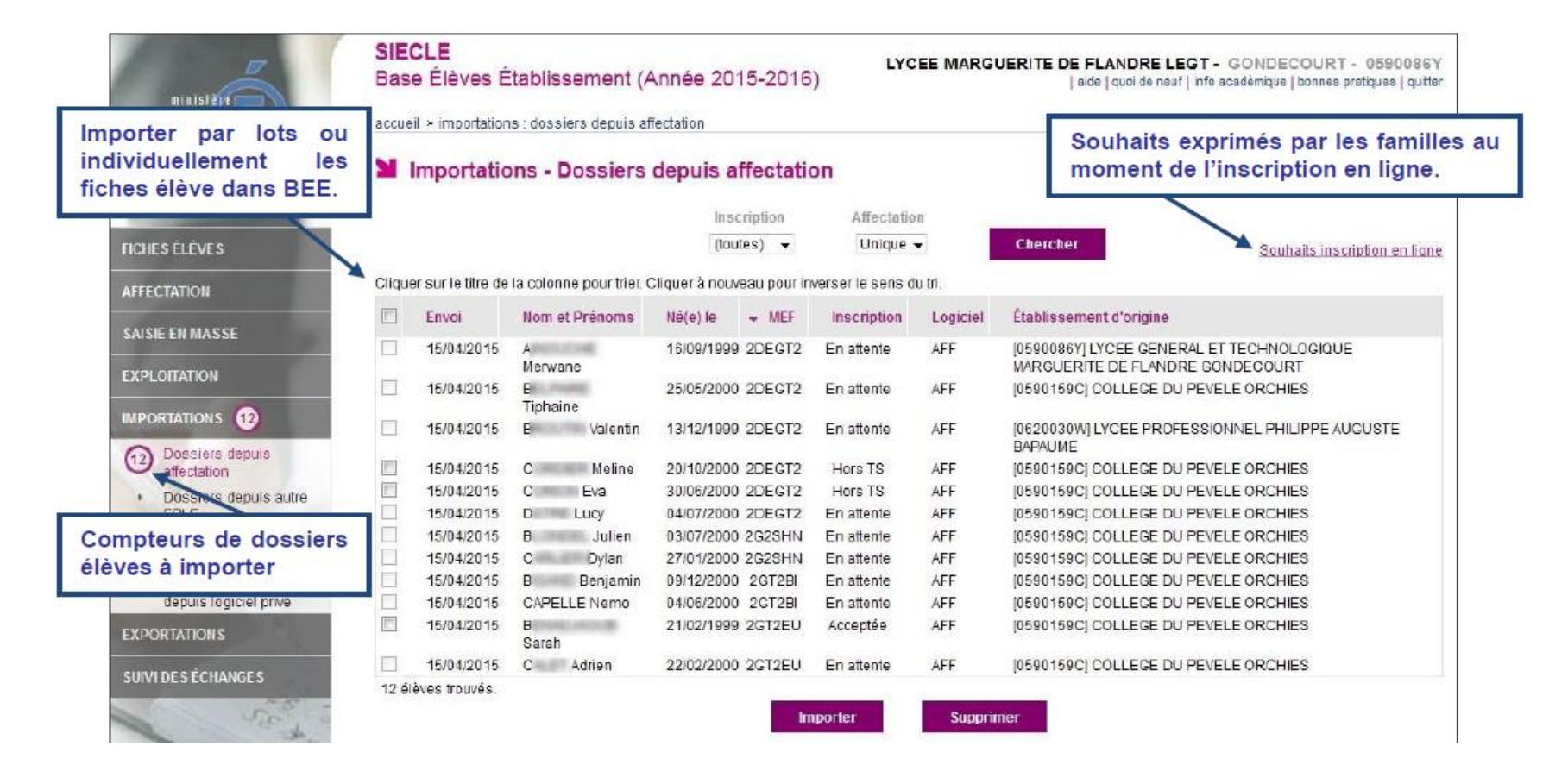

# Suivi de la campagne par le lycée (2/3)

#### Visualiser les souhaits pédagogiques

|     | А           | В           | C        | D            |           | E                     |     |               |       | F               |                 |              | G              |          |         |         | H                       | - I                     |
|-----|-------------|-------------|----------|--------------|-----------|-----------------------|-----|---------------|-------|-----------------|-----------------|--------------|----------------|----------|---------|---------|-------------------------|-------------------------|
| 1   | Date TI     | Nom         | Prénoms  | Né(e) le     | Établisse | ement d'origine - UAI | Ēta | ablissement o | l'ori | igine - Libellé |                 |              | MEF - Code     | MEF -    | Libellé |         |                         | Régime interne          |
| 2   | 05/06/2014  | CELANT      | Alexis   | 03/06/1999   | 0620030   | w                     | LY  | CEE PROFESSI  | ONI   | NEL PHILIPPE A  | UGUSTE 62452    | BAPAUME      | 24725207310    | 2NDP     | RO MAI  | NT.VEH  | IC.AUTO : VOIT.PARTICUL |                         |
| 3   | 21/05/2014  | HOUPLIN     | Lilian   | 03/08/1999   | 0590159   | c                     | CC  | ULLEGE DU PEV | /ELE  | 59358 ORCHIE    | 5               |              | 24131217210    | 1CAP2    | VEND    | EUR-MA  | GASINIER PIECES AUTO    |                         |
| 4   | 03/06/2014  | B           | Tom      | 11/10/1999   | 0590159   | c                     | CC  | ULLEGE DU PEV | /ELE  | 59358 ORCHIE    | 5               |              | 24131217210    | 1CAP2    | VEND    | EUR-MA  | GASINIER PIECES AUTO    |                         |
| 5   | 28/05/2014  | H           | Orlane   | 01/02/1998   | 0590159   | c                     | CC  | ULLEGE DU PEV | /ELE  | 59358 ORCHIE    | 5               |              | 24731106310    | 2NDPP    | RO LOG  | ISTIQUE |                         | INTERNE WEEK END        |
|     |             |             |          |              |           |                       |     |               |       |                 |                 |              |                |          |         |         |                         |                         |
|     |             | N.          |          |              |           |                       | -   |               | -     |                 |                 |              |                |          |         |         | ~                       |                         |
| - 4 |             | R.          |          | L            | INI       | N                     | 0   | ۲             | Q     | п               | 2               | 1            | 0              | V        | /       | W       | ~                       | 1                       |
| 1   | LV1 origine | LV2 origine | LV1 ad   | cueil LV2 a  | ccueil    | Changement langues    | EE1 | EE1 - Souhait | EE2   | EE2 - Souhait 1 | EE2 - Souhait 2 | EE2 - Souhai | t 3 EE2 - Souh | ait 4 EE | 3 EE3 - | Souhait | Langue/sport de section | Enseignement facultatif |
| 2   | ANGLAIS LV1 | ESPAGNOL    | LV2 ANGL | AIS LV1      |           |                       |     |               |       |                 |                 |              |                |          |         |         |                         | ARTS PLASTIQUES         |
| 3   | ANGLAIS LV1 | ALLEMAND    | LV2 ANGL | AIS LV1      |           | LV2 non disponible    |     |               |       |                 |                 |              |                |          |         |         |                         | ARTS PLASTIQUES         |
| 4   | ANGLAIS LV1 | ESPAGNOL    | LV2 ANGL | AIS LV1      |           |                       |     |               |       |                 |                 |              |                |          |         |         |                         | ARTS PLASTIQUES         |
| 5   | ANGLAIS LV1 | ESPAGNOL    | LV2 ANGL | AIS LV1 ESPA | GNOL LV2  |                       |     |               |       |                 |                 |              |                |          |         |         |                         | ARTS PLASTIQUES         |

•Les colonnes EE1, EE2 et EE3 correspondent aux vœux fléchés définis dans AFFELNET.

•Les colonnes des EE souhaités correspondent aux choix des familles pendant la télé-inscription.

•Ce fichier s'enrichit tout au long de la campagne. Il reste disponible jusqu'à la rentrée scolaire.

•Les données qu'il contient ne sont pas prises en compte dans BEE, à l'exception de l'inversion des langues vivantes.

### Suivi de la campagne par le lycée (3/3)

#### Valider les fiches de renseignements

| ministêre<br>êduzahîse<br>adîr nake | SIECLE<br>Base Élèves Éta<br>accueil > importations : d | blissement (Ann           | ée 2015-2016)                    | LYCEE PROFESSIONNEL PHILIPPE AUGUSTE - BAPAUME CEDEX - 0620030V<br>  aide   quoi de neuf   info académique   bonnes pratiques   quite |                                                       |          |         |  |  |  |
|-------------------------------------|---------------------------------------------------------|---------------------------|----------------------------------|----------------------------------------------------------------------------------------------------|-------------------------------------------------------|----------|---------|--|--|--|
| Marine a Danavat                    | Importations                                            | - Dossiers depu           | is affectation                   |                                                                                                    |                                                       |          |         |  |  |  |
| FICHES ÉLÈVES                       |                                                         | Les fiches de rense       | ignements des élèves suivan      | s ont été modifiées par les respo                                                                                                    | nsables dans le téléservice Inscription.              |          |         |  |  |  |
| AFFECTATION                         |                                                         | soit p                    | our tous les élèves listés à l'a | piez ou reiusez ces modification:<br>de des boutons radio proposés (                                                                  | s, son eleve par eleve,<br>Ians l'en-tête du tableau. |          |         |  |  |  |
| SAISIE EN MASSE                     | Cliquer sur le titre de la co                           | lonne pour trier. Cliquer | à nouveau pour inverser le se    | s du tri.                                                                                                    |                                                       |          |         |  |  |  |
| EXPLOITATION                        |                                                         | MEF                       | Information                      | Initiale                                                                                                    | Modifiée                                              | Accepter | Refuser |  |  |  |
| IMPORTATIONS 6                      | A\ Dany                                                 | 2NDPRO 31107              | Élève Prénom(s)                  | Dany                                                                                                    | Danye                                                 | 0        | 0       |  |  |  |
| Dossiers depuis                     | BI Tom                                                  | 1CAP2 31217               | Resp. 1 Adresse                  | 37 RUE LEON RUDENT<br>59310 ORCHIES                                                                                                   | 37 RUE SAINT LEON RUDENT<br>59310 ORCHIES             | 0        | ۲       |  |  |  |
| affectation                         | H(Lilian                                                | 1CAP2 31217               | Élève Prénom(s)                  | Lilian                                                                                                    | Lilian, Jean                                          | 8        | 0       |  |  |  |
| Dossiers depuis autre EPLE          |                                                         |                           | Val                              | der Annuler                                                                                                    |                                                       |          |         |  |  |  |

- Introduction
- Préparation et déroulement de la télé-inscription : vue d'ensemble
- Les étapes techniques
- Inscription par les parents
- Suivi de la campagne
- Conclusion
- Pour vous aider

### **Conditions de la réussite**

- ① L' engagement des acteurs
  - en académie : le SAIO, la DSI
  - en établissement : les personnels de direction, administratifs...
- ② Mise en place d'un « kiosque » dans l'établissement d'origine
- ③ Suivi de la campagne via le module « Administration télé-services »

- Introduction
- Préparation et déroulement de la télé-inscription : vue d'ensemble
- Les étapes techniques
- Inscription par les parents
- Suivi de la campagne
- Conclusion
- Pour vous aider

### **Pour vous aider**

Foire aux questions (FAQ) réponses aux questions les plus fréquemment posées

Guide de l'utilisateur dédié à l'inscription en ligne

Kit de communication comprenant une affiche, un flyer, une bannière personnalisables sous deux formats, une signature courriel et un bouton web pour le site internet de l'établissement

Page d'information du site web du ministère qui intègre une vidéo du déroulement de l'inscription en ligne

**Vidéo** présentant les différents écrans de l'inscription en ligne côté parents, dans « Scolarité services » <u>http://www.education.gouv.fr/cid89267/s-inscrire-au-lycee-en-ligne-c-est-tellement-plus-simple.html</u>

Plaquette de présentation des services en ligne

#### **Pour vous aider**

Documentation détaillée disponible sur la base de connaissance : http://cecoia.ac-creteil.fr

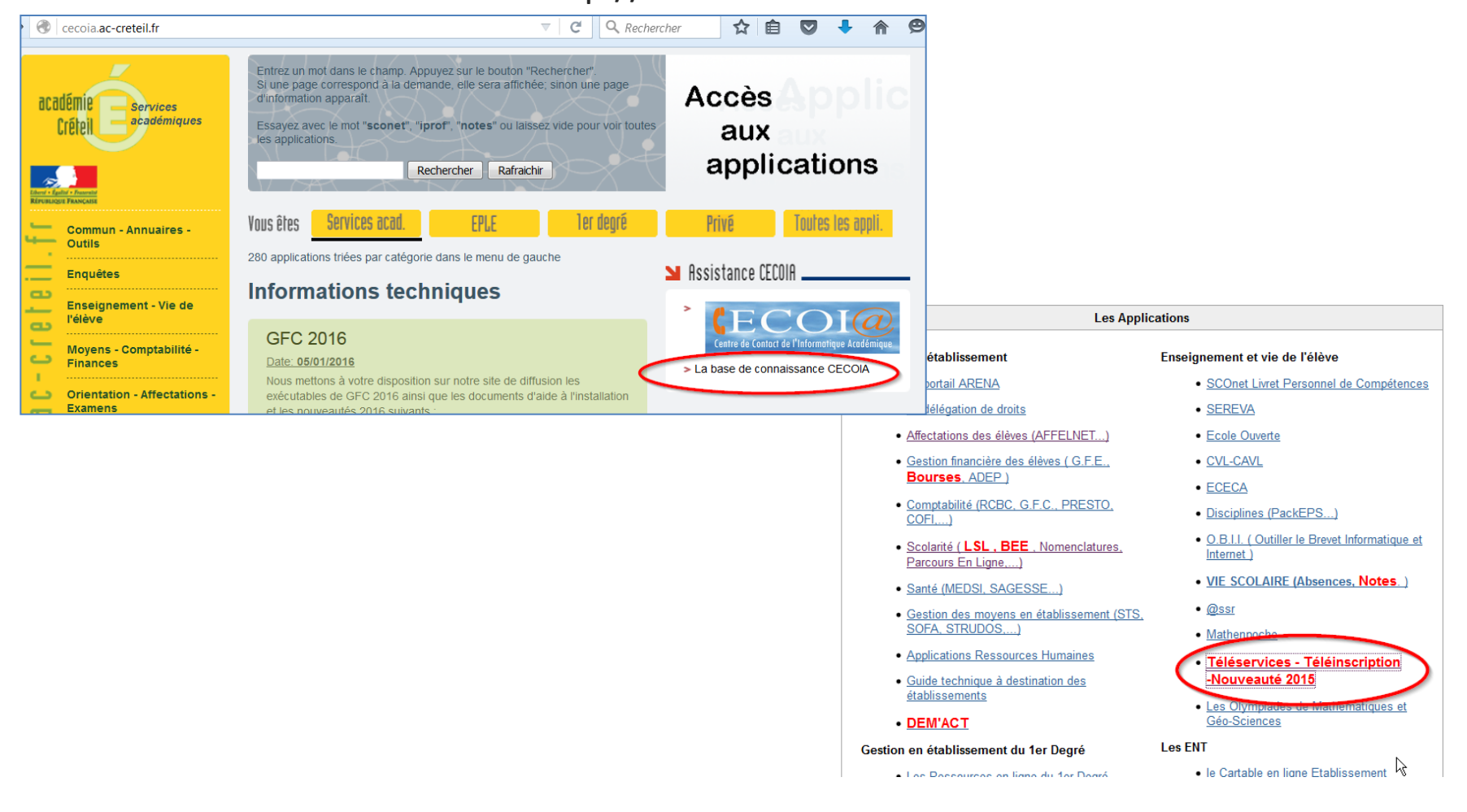

### **Pour vous aider**

# DSI

- CECOIA : Assistance plateforme de Créteil cecoia.ac-creteil.fr
- Plateforme CARIINA : 0820 36 36 36 ( N° indigo)

SAIO 01.57.02.68.10 ce.saio@ac-creteil.fr